# EMAIL & CALENDARS

### Using and configuring Outlook Web App

PURPOSE: How to use and navigate the Outlook Web App

- How to login to the Outlook Web App (OWA)
- How to view your calendar in OWA
- How to view another mailbox in OWA

#### HOW TO LOGIN TO OUTLOOK WEB APP:

| Open up a web browser (Google<br>Chrome, Mozilla Firefox, Microsoft<br>Edge or Internet Explorer) and<br><b>navigate to exchange.cu.edu</b> .<br>Note: this guide is shown using Google<br>Chrome. | New Tab × +<br>← → C                                                                                                    |
|----------------------------------------------------------------------------------------------------|----------------------------------------------------------------------------------------------------|
| Login to this page using your CU<br>Username and Password.                                                                                                    | Outlook Web App                                                                                                    |
| The webmail view will now display<br>emails from your @cu.edu account.                                                                                                    | B Cargit Veten: - Outlook Web App × + <ul> <li> <li> </li> <li> <li> <li> <li> <li> <li> <li> <li> </li> <li> <li> <li> <li> <li> <li> </li> <li> <li> <li> <li> </li> <li> </li> <li> </li> <li></li></ul> |

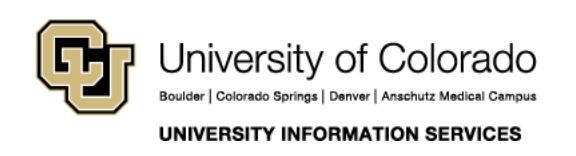

Contact UIS Call: (303) 860-4357 Email: help@cu.edu

# EMAIL & CALENDARS

#### HOW TO VIEW YOUR CALENDAR IN OUTLOOK WEB APP:

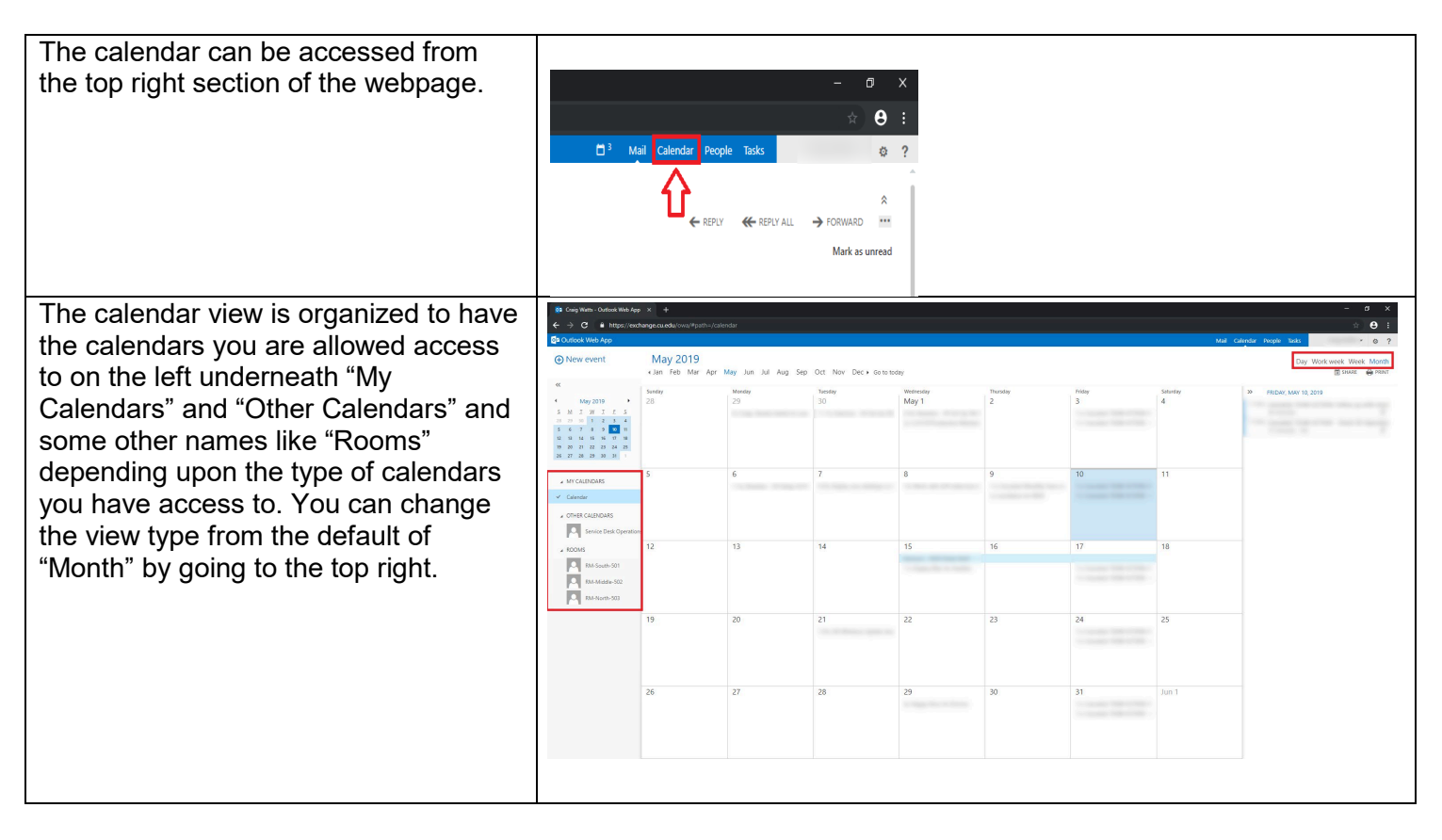

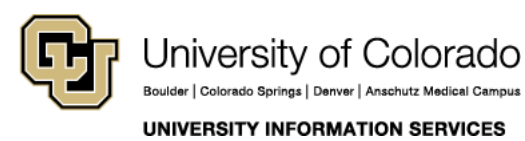

Contact UIS

Call: (303) 860-4357 Email: help@cu.edu

## EMAIL & CALENDARS

Double Click on any empty space within the calendar to open up a new task.

Within this view you can set the name of the event, set a location which can be attached to a room by using the "Change room" button to the right, and invite attendees.

You can view a list of all contacts or search all CU Systems contacts by clicking the plus icon on the right of the "Invite Attendees" box.

The rest of the event is managed through drop down menus, allowing you to change the day, time/duration, reminder settings, which calendar this event will be assigned to, and if you would like to repeat the event.

After the checkbox to mark the event as private, you can type a description of the event.

Click send at the top once you have completed event creation.

| Eduation. Non-Bounder-005 |              |           |              |                  |      |                   |                                                                                                    | Chan       | ge room |     |
|---------------------------|--------------|-----------|--------------|------------------|------|-------------------|----------------------------------------------------------------------------------------------------|------------|---------|-----|
| Attendees: RM-Boulder-609 | 9            |           |              |                  |      |                   |                                                                                                    |            |         | +   |
| tart:                     |              | Duration: |              |                  |      |                   |                                                                                                    |            |         |     |
| Fri 5/31/2019             | -            | All day   |              |                  |      | -                 |                                                                                                    |            |         |     |
| nd:                       |              | Reminder  | :            |                  |      |                   |                                                                                                    |            |         |     |
| Fri 5/31/2019             | -            | None      |              |                  |      | *                 |                                                                                                    |            |         |     |
| now as:                   |              |           |              |                  |      |                   |                                                                                                    |            |         |     |
| ree                       | -            |           |              |                  |      |                   |                                                                                                    |            |         |     |
| alendar:                  |              |           |              |                  |      |                   |                                                                                                    |            |         |     |
| Calendar                  | ~            |           |              |                  |      |                   |                                                                                                    |            |         |     |
| epeat:                    |              |           |              |                  |      |                   |                                                                                                    |            |         |     |
| Never                     | -            |           |              |                  |      |                   |                                                                                                    |            |         |     |
|                           |              |           |              |                  |      |                   |                                                                                                    |            |         |     |
| Calibri 🔹 12              | 2 <b>v</b> I | 3 I       | <u>u</u> :=  | ŧΞ Ξ€            | ŧ≣ ª | <u>× A</u>        | Re-                                                                                                    | ■ ×        |         |     |
| Calibri 🔹 🚺 12            | 2 <b>*</b> I | 3 I       | ⊻ ‼∃         | 1<br>2<br>3      | ÷E   | <u>× A</u>        | ₽ <b>₽</b>                                                                                                    | <b>■</b> × |         |     |
| Calibri 👻 🔤               | 2 <b>*</b> I | 3 I       | ⊻ :Ξ         | 1<br>1<br>1<br>1 | ŧ≡ a | <u>*</u> <u>A</u> | ?*                                                                                                    | ■ ×        |         |     |
| Calibri 👻 🔤               | 2 <b>-</b> I | 3 I       | ⊻ :Ξ         | 1                | ŧ≡ ª | <u>× A</u>        | . 🍖                                                                                                    | ■ ×        |         |     |
| Calibri 🔹 🚺 12            | 2 <b>*</b> I | 3 I       | ⊻ :Ξ         | 100 E            | 1    | <u>* A</u>        | . A                                                                                                    | ■ ×        |         |     |
| Calibri 🔹 🚺 12            | 2 -          | 3 I       | <u>u</u> ::: |                  | 2    | <u>A</u>          | . &                                                                                                    | ■ ×        |         |     |
| Calibri 🔹 🚺               | 2 <b>*</b> I | 3 I       | ⊻ 1Ξ         | 12 24            | ÷E   | <u>× A</u>        | . Ap                                                                                                    | ■ ×        |         |     |
| Calibri 🔹                 | 2 <b>-</b> F | 3 I       | ⊻ 1∃         | E a              | Æ    | <u>× A</u>        | ê (* 1997)<br>1997 - 1997 - 1997 - 1997 - 1997 - 1997 - 1997 - 1997 - 1997 - 1997 - 1997 - 1997 - 1997 - 1997 - 1997 - 1997 -<br>1997 - 1997 - 1997 | ■ ×        |         |     |
| Calibri 👻 🔤               | 2 <b>-</b> I | 3 I       | ⊻ ≣          | je st            | Æ    | <u>× A</u>        | . &                                                                                                    | ■ ×        |         | L   |
| calibri 🔹                 | 2 <b>•</b> I | 3 I       | <u>v</u> III | \$ <u></u>       | € :  | <u>× A</u>        | . &                                                                                                    | ⊞ ×        |         |     |
| alibri 🔹                  | 2 -          | 3 I       | <u>u</u> :=  | 1                | £ :  | <u>× A</u>        | . &                                                                                                    |            |         | - × |

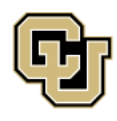

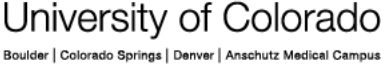

UNIVERSITY INFORMATION SERVICES

Contact UIS Call: (303) 860-4357 Email: help@cu.edu

# EMAIL & CALENDARS

#### HOW TO VIEW ANOTHER MAILBOX IN OUTLOOK WEB APP:

| In the top right corner where you name<br>is click the drop down arrow, and select<br>"Open another mailbox…"                                                                                                    | Mail       Calendar       People       Tasks         Image       Image       Image       Image         There's a problem with IM. Please try again later. If the problem continues, contact your helpdesk.       Image       Image         Sign in to IM       Image       Image       Image       Image         Sign out       Image       Image       Image       Image |
|----------------------------------------------------------------------------------------------------|----------------------------------------------------------------------------------------------------|
| This will open a prompt with a search<br>box. Type in the name of the mailbox<br>you are trying to access. For this<br>example, we will use the "UIS Service<br>Desk" mailbox. If you have added it<br>before it may auto populate within the<br>drop down, if not select the "search<br>contacts and directory" button. | Open another mailbox<br>help@cu.edu<br>UIS Service Desk<br>help@cu.edu<br>P Search contacts and directory                                                                                                    |
| If the mailbox name is specific, it should<br>automatically select the correct mailbox<br>to connect to. Select "Open" once you<br>have found the correct mailbox.                                                                                                    | Open another mailbox<br>UIS Service Desk ×<br>help@cu.edu<br>Open Cancel                                                                                                    |
| This will open the mailbox selected in a new tab.                                                                                                    | <ul> <li>Outlook Web App × ☑ UIS Service Desk - Outlook Web × +</li> <li>← → C ● https://exchange.cu.edu/owa/help@cu.edu/?offline=disabled#path=/mail</li> </ul>                                                                                                    |

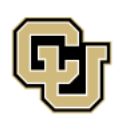

University of Colorado Boulder | Colorado Springs | Denver | Anschutz Medical Campus UNIVERSITY INFORMATION SERVICES Contact UIS Call: (303) 860-4357 Email: help@cu.edu